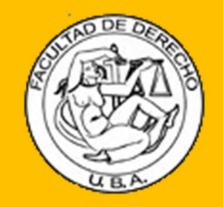

# Guía para la adaptación de clases presenciales a virtuales a través del Campus Virtual

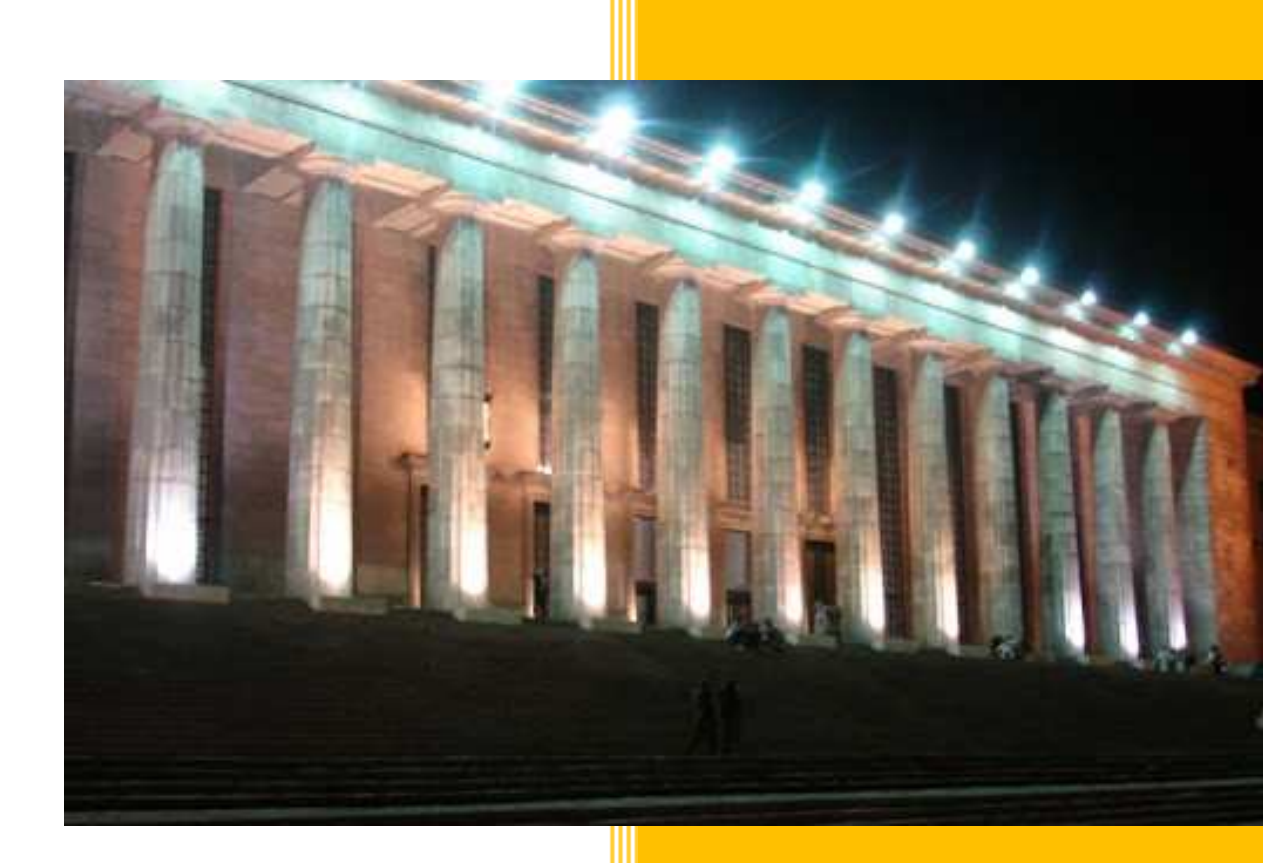

Facultad de Derecho Universidad de Buenos Aires Versión 1.0

## Contenido del documento

| Propósito                               | . 2 |
|-----------------------------------------|-----|
| Destinatarios de este documento         | . 2 |
| Principales alternativas                | . 3 |
| Clase en formato Video o Audio          | . 3 |
| Cargar la clase como documento de texto | . 6 |
| Generación de consignas y preguntas     | . 7 |
| Ayuda y contacto                        | . 8 |

## **Propósito**

En este documento encontrará una guía rápida de utilización del Campus Virtual con el que la Facultad de Derecho de la Universidad de Buenos Aires y su comunidad académica cuenta para facilitar la continuidad del dictado de clases y el cumplimiento de los objetivos académicos previstos en sus planificaciones de cursos de grado y de posgrado durante la duración de la suspensión de clases presenciales dispuesta recientemente por las autoridades de la UBA para evitar la propagación del virus conocido como COVID-19.

### Destinatarios de este documento

Si usted no utilizó con anterioridad el Campus Virtual, lo invitamos a recurrir, previo a la lectura de esta Guía, a los tutoriales de encuentran disponibles uso se en la página web de la Facultad que (http://www.derecho.uba.ar/campusvirtual/tutoriales.php) y que le explicarán de manera muy didáctica cómo aprovechar las facilidades que brinda la herramienta.

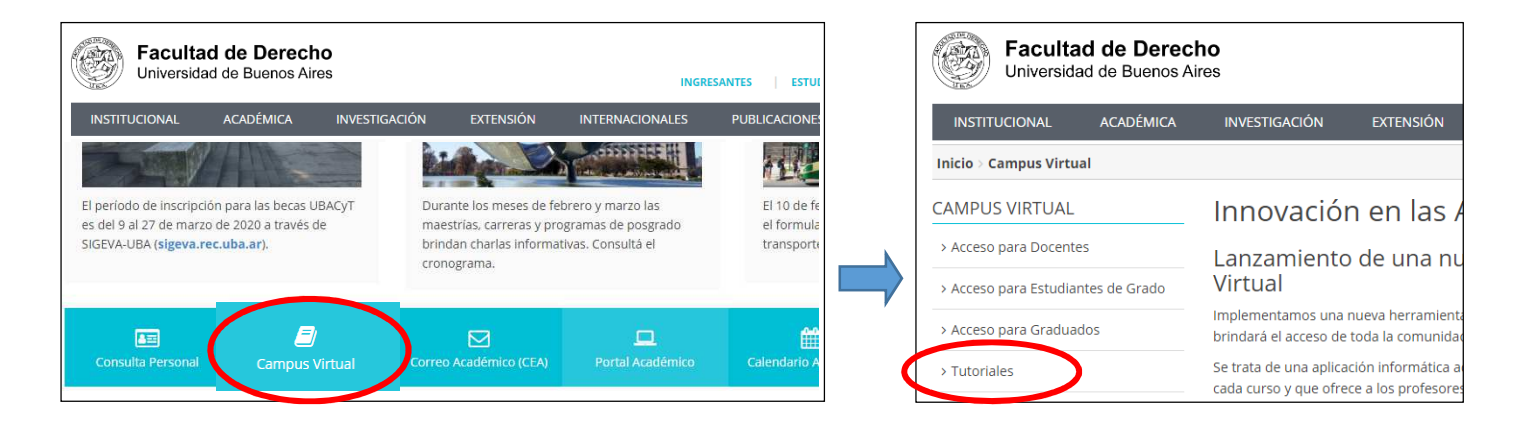

De esta manera, podrá realizar su "Introducción al Campus Virtual", donde tendrá una vista generalizada de todas las funciones, o bien adentrarse más en detalle en cada una de dichas funciones, con tutoriales diagramados de forma más profunda y específica.

## Principales alternativas

A través del Campus Virtual de la Facultad de Derecho de la UBA, el docente a cargo de una comisión podrá continuar con el dictado de sus clases, aplicando cualquiera de las siguientes opciones:

- Filmar su clase en formato de video o grabarla en formato de audio y subir el archivo en el espacio que su comisión posee dentro del Campus Virtual;
- Crear un documento de texto para que sea cargado en su comisión;
- Generar el análisis de jurisprudencia, la resolución de casos prácticos, la exposición de temas, la consulta de bibliografía, etc., incorporando las consignas y/o preguntas a las que el alumno deberá sujetarse

A continuación, desarrollaremos cada alternativa descripta:

## Clase en formato Video o Audio

Debido a que el resultado tanto de una filmación de video como de una grabación de audio es un archivo, la operatoria para subir ese video o ese audio al Campus Virtual es la misma, por lo cual hemos unificado la explicación de ambos formatos en esta misma sección.

Deberá contar con un dispositivo de grabación de audio y video, o de audio solo, como puede ser una videograbadora, un teléfono celular, una webcam y/o un micrófono conectados a su computadora, o cualquier otro dispositivo similar.

**Importante**: los archivos de video y de audio resultantes deben ser de un formato universal que puedan ser reproducidos en cualquier dispositivo, por ejemplo para videos, son los archivos con extensión mp4 ó avi, mientras que para audios son los archivos con extensión mp3 ó wav.

Una vez que haya realizado la filmación en video o la grabación en audio de su clase, puede proceder a subir el archivo en su comisión del Campus Virtual de la siguiente manera (para este documento hemos creado la materia "A Materia Ejemplo" a la cual le asignamos la Comisión 10580, le fueron inscriptos 2 estudiantes (alumnos) y se encuentra a cargo del profesor "Docente Ejemplo"):

1) En la sección "Cartelera", generar una nueva publicación:

| a Técnica | Cartelera | Evaluaciones | Documentos | Estudio de Casos |
|-----------|-----------|--------------|------------|------------------|
|-----------|-----------|--------------|------------|------------------|

#### 2) En la pantalla que se abrirá a continuación, cargar la información que se solicita de la siguiente forma:

| Cartele                           | ra                                               |                                     |                                 |                            |                          |                            |                        |                           |               |                   |               |                 |                     |                 |                  |                |                 |            |                |               | ×               | <   |                                                   |
|-----------------------------------|--------------------------------------------------|-------------------------------------|---------------------------------|----------------------------|--------------------------|----------------------------|------------------------|---------------------------|---------------|-------------------|---------------|-----------------|---------------------|-----------------|------------------|----------------|-----------------|------------|----------------|---------------|-----------------|-----|---------------------------------------------------|
| <b>T</b> (b) 1 -                  | _                                                |                                     |                                 |                            |                          |                            |                        |                           |               |                   |               |                 | No                  | tifica          | r por            | email          | a la a          | audie      | encia          | Si            | ~               | *   | por email                                         |
| Clase                             | 4 (corres                                        | oondi                               | ente                            | al mar                     | tes 17                   | 7/03)                      |                        |                           |               |                   |               |                 |                     |                 |                  |                |                 |            |                |               | 4               |     | Título de la                                      |
| 2.                                | B I                                              | U                                   | s                               |                            | 14•                      | A                          | •                      |                           | 12            | = •               | ][-           | - 00            | <b>.</b>            |                 | -                |                | ~               | 2          |                |               |                 |     | clase virtual                                     |
| Estima<br>Poner<br>Asimi:<br>come | ados estu<br>mos a vue<br>smo, hem<br>ntarios qu | diant<br>estra c<br>os ha<br>ie, co | es,<br>lispo:<br>bilita<br>n mu | sición<br>do los<br>cho gu | el vid<br>com<br>usto, i | leo de<br>entari<br>respor | e la c<br>os d<br>nder | lase i<br>le est<br>remos | núme<br>a pub | ro 4 c<br>Ilicaci | corre<br>ón p | sponc<br>ara qu | iente a<br>le nos a | l mar<br>acerqi | tes 17<br>uen si | de m<br>us cor | arzo.<br>Isulta | is y/c     | þ              |               | <del>&lt;</del> |     | Consigna de<br>la clase<br>virtual                |
| Mucha                             | as gracias                                       | :!<br>                              |                                 |                            |                          |                            |                        |                           |               | =                 |               | t               |                     |                 | 2020202          |                |                 |            |                |               |                 |     | Adjuntar el<br>archivo de<br>audio o<br>video (*) |
|                                   |                                                  |                                     |                                 | AR                         | RAS                      | TRE                        | LOS                    | SAR                       | CHIV          | 'OS A             | AQU           |                 |                     |                 |                  |                | + A0            | GRE        | GAR            |               | ÷               |     |                                                   |
| Permite                           | Comenta                                          | rios                                | Si                              | ~                          | _                        |                            |                        |                           |               | Tan               | naño          | Com             | entario             | S               |                  |                |                 | 100        | 00             |               |                 | •   |                                                   |
|                                   |                                                  |                                     |                                 |                            |                          |                            |                        |                           | _             | _                 | _             | _               |                     | Activ<br>impo   | var lo<br>ortar  | os co<br>nte ( | omei<br>en c    | nta<br>ant | rios y<br>idad | / est<br>de d | able<br>cara    | ece | er un tamaño<br>eres)                             |

## (\*) <u>IMPORTANTE</u>: NO ARRASTRE EL ARCHIVO DE AUDIO O VIDEO HASTA ESA SECCIÓN. HAGA CLICK EN EL BOTÓN "AGREGAR".

3) Al hacer click en el botón "Agregar", se abrirá la típica ventana para seleccionar el archivo de audio o video que subiremos desde nuestro dispositivo:

| Abrir                                                                                                    |           |                          | ×  |
|----------------------------------------------------------------------------------------------------|-----------|--------------------------|----|
| ← → → ↑ 📳 > Este equipo > Vídeos >                                                                                                    | 5 V       | Buscar en Vídeos         | ٩  |
| Organizar 👻 Nueva carpeta                                                                                                    |           | E • 🛄                    | 0  |
| <ul> <li>Este equipo</li> <li>Descargas</li> <li>Documents</li> <li>Escritorio</li> <li>Music</li> <li>Objetos 3D</li> <li>Pictures</li> <li>Vídeos</li> <li>S OS_&amp;_Apps (C:)</li> </ul> | Clase 4.r | np4                      |    |
| Nombre:                                                                                                    | ~         | Todos los archivos (*,*) | ~  |
|                                                                                                    | (         | Abrir Cancel             | ar |

4) Si al seleccionar el archivo no lo ve reflejado en la ventana del Campus Virtual, cabe la posibilidad que por su tamaño o peso no se vea pero que haya sido cargado correctamente. Continuar cargando los demás datos y hacer click en "Publicar":

| ARRASTRE I                                   | OS ARCHIVOS AQUÍ    | + AGREGAR           | Puede no<br>verse el<br>archivo, |  |  |  |  |  |  |  |
|----------------------------------------------|---------------------|---------------------|----------------------------------|--|--|--|--|--|--|--|
| Permite Comentarios Si<br>Copiar a Materias: | Tamaño Comentarios  | 10000               | pero está<br>adjuntado           |  |  |  |  |  |  |  |
|                                              | Copiar a Materias 👻 |                     |                                  |  |  |  |  |  |  |  |
| AUDIENCIA:                                   |                     |                     | Asegurarse                       |  |  |  |  |  |  |  |
| UBA - Fac. Derecho - A MATERIA EJEMPLO -     | 10580               | Audiencia Pública - | "Audiencia<br>Pública"           |  |  |  |  |  |  |  |
|                                              |                     | Cancelar            |                                  |  |  |  |  |  |  |  |

5) Luego de "Publicar", se visualizará la clase de la siguiente manera:

| A MATERIA EJ  | emplo - 10580 (u                                                                                   | BA - Fac. Derecho                 | »)                   |                    |                                                                 |  |  |  |  |  |  |  |
|---------------|----------------------------------------------------------------------------------------------------|-----------------------------------|----------------------|--------------------|-----------------------------------------------------------------|--|--|--|--|--|--|--|
| Ficha Técnica | Cartelera (1)                                                                                      | Evaluaciones                      | Documentos           | Estudio de Casos   |                                                                 |  |  |  |  |  |  |  |
|               |                                                                                                    |                                   |                      |                    | + Nuevo                                                         |  |  |  |  |  |  |  |
| -             |                                                                                                    |                                   |                      |                    |                                                                 |  |  |  |  |  |  |  |
|               | Hace 1 segundo                                                                                     | - Ejemplo Doc                     | cente                |                    |                                                                 |  |  |  |  |  |  |  |
|               | Clase 4 (c                                                                                         | orrespond                         | liente al m          | artes 17/03)       |                                                                 |  |  |  |  |  |  |  |
|               | Estimados estudiantes,                                                                             |                                   |                      |                    |                                                                 |  |  |  |  |  |  |  |
|               | Ponemos a vuestra disposición el vídeo de la clase número 4 correspondiente al martes 17 de marzo. |                                   |                      |                    |                                                                 |  |  |  |  |  |  |  |
|               | Asimismo, her<br>mucho gusto,                                                                      | nos habilitado I<br>responderemos | os comentarios<br>s. | de esta publicació | on para que nos acerquen sus consultas y/o comentarios que, con |  |  |  |  |  |  |  |
|               | Muchas gracia                                                                                      | is!                               |                      |                    |                                                                 |  |  |  |  |  |  |  |
|               | Ocultar                                                                                            |                                   |                      |                    |                                                                 |  |  |  |  |  |  |  |
|               | Archivos Adjur                                                                                     | ntos:                             |                      |                    |                                                                 |  |  |  |  |  |  |  |
|               | Archivo I: Clas                                                                                    | se 4.mp4                          |                      |                    |                                                                 |  |  |  |  |  |  |  |
|               |                                                                                                    |                                   |                      |                    |                                                                 |  |  |  |  |  |  |  |
|               |                                                                                                    |                                   |                      |                    |                                                                 |  |  |  |  |  |  |  |
|               |                                                                                                    |                                   |                      |                    |                                                                 |  |  |  |  |  |  |  |
|               | Comentar                                                                                           |                                   |                      |                    |                                                                 |  |  |  |  |  |  |  |

Una recomendación importante para los archivos multimedia es que la duración del audio/video no supere los 30 minutos. Cuanto mayor es la duración, mayor será el tamaño del archivo y mayores las complicaciones. Es preferible filmar/grabar múltiples archivos más chicos que un solo archivo grande.

## Cargar la clase como documento de texto

1) En la sección "Documentos", crear una carpeta con el nombre de la clase:

| A MATERIA EJE | MPLO - 10580 | (UBA - Fac. Derec | cho)       |                  |          |                                                              |
|---------------|--------------|-------------------|------------|------------------|----------|--------------------------------------------------------------|
| Ficha Técnica | Cartelera    | Evaluaciones      | Documentos | Estudio de Casos |          |                                                              |
| DOCUM         | ENTOS        |                   |            |                  | Nue      | ueva carpeta 🕒 Nuevo documento 🖓 Copiar Documentos a otra ma |
| Nombre        |              |                   | Fecha      | Fecha Entrega    | Descarga | Descripción                                                  |
| Carpeta sin I | Documentos   |                   |            |                  |          |                                                              |

2) Para subir el/los documento/s, haga click en el botón verde Nuevo documento:

| A MATERIA EJE        | MPLO - 10580 (UI   | BA - Fac. Derecho | <b>)</b>   |                        |          |
|----------------------|--------------------|-------------------|------------|------------------------|----------|
| Ficha Técnica        | Cartelera (1)      | Evaluaciones      | Documentos | Estudio de Caso        | os       |
| DOCUME               | ENTOS              |                   |            |                        |          |
|                      |                    |                   | -          | - Later Marine Materia |          |
| Nombre Clase 4 (corr | espondiente al mar | rtes 17/03)       | Fecha      | Fecha Entrega          | Descarga |
| Carpeta sin E        | locumentos         |                   |            |                        |          |

#### 3) Se abrirá entonces una nueva ventana en donde deberá cargar la siguiente información:

| Carga de Do          | cumento                                                                                                    | ×                                                           |
|----------------------|----------------------------------------------------------------------------------------------------|-------------------------------------------------------------|
| Primera pa           | Notificar por email a la audier                                                                                                    | Título del<br>archivo                                       |
| Este docume          | Image: Contract of the second second seco | Opción de<br>comentario                                     |
|                      | Mantener este valor en "No" Habilitar entrega de traba                                                                                                    | ajos No Selección del archivo a cargar desde su dispositivo |
| Adjuntos             | Clase 4 _ Primera parte.docx 🛱 Quitar 🗲 Exa                                                                                                    | minar                                                       |
| Alojar en<br>carpeta | Clase 4 (correspondiente al martes                                                                                                    | Carpeta<br>dondo co                                         |
| Audiencia:           |                                                                                                    | aloiará el                                                  |
|                      | Audiencia Pública 🗸                                                                                                    | archivo                                                     |
|                      | Cancelar                                                                                                    | Guardar                                                     |

## Generación de consignas y preguntas

1) En la sección "Estudio de Casos", crear un nuevo caso:

| A MATERIA EJEM | IPLO - 10580 | (UBA - Fac. Derec | :ho)       |                  |                        |
|----------------|--------------|-------------------|------------|------------------|------------------------|
| Ficha Técnica  | Cartelera    | Evaluaciones      | Documentos | Estudio de Casos | )                      |
|                |              |                   |            |                  | Nuevo estudio de casos |

2) Completar la pantalla de carga con la información de consignas y preguntas afines a la clase:

| Agregue                    | o edite un estudio de caso.                                                                                                    |                                          |
|----------------------------|----------------------------------------------------------------------------------------------------|------------------------------------------|
| ESTUDIO DE O               | ASO PARA A MATERIA EJEMPLO - 10580                                                                                                    |                                          |
| Nombre<br>Consigna         | Preguntas orientativas - Clase 4 - Primera parte                                                                                                    | Nombre del                               |
|                            | Responder con Verdadero o Falso el siguiente cuestionario, para lo cual deberá haber visualizado primero el video correspondiente a la primera parte de la clase 4 cargado en la sección "Cartelera".         Muchas gracias. | Descripción<br>del marco de<br>situación |
| Adjuntos                   | ARCHIVOS ADJUNTOS. ARRASTRE LOS ARCHIVOS AQUÍ + AGREGAR                                                                                                    | Facha final da                           |
| Fecha de entrega           | 18-03-2020                                                                                                    | entrega                                  |
| Notificar por email a la a | idiencia No                                                                                                    |                                          |
| Generar evaluación         | No                                                                                                    |                                          |
| Incluir en Cartelera       | Νο                                                                                                    |                                          |
| Preguntas                  |                                                                                                    |                                          |
| Pregunta                   | Límite de<br>caracteres                                                                                                    | Preguntas a                              |
| 1) Pregunta núm            | ero 1 100 🗷 🗙                                                                                                    | ser                                      |
| 2) Pregunta núm            | ero 2 100 🔽                                                                                                    | respondidas                              |
|                            |                                                                                                    | estudiantes                              |
| Alumnos con permi          | so a ver el estudio de caso                                                                                                    | -                                        |
|                            | Todos (2) ▼                                                                                                    |                                          |
|                            | Guardar                                                                                                    | $\mathbf{D}$                             |

Para realizar el seguimiento de las consignas y preguntas generadas, remitirse al tutorial "Introducción al Campus Virtual", capítulo "Solapa 'Estudio de Casos'", página 17 en adelante.

## Ayuda y contacto

Por cualquier consulta técnica, tiene a su disposición las siguientes direcciones de correo electrónico:

- Subsecretaría de Planeamiento educativo: <u>planeamientoeducativo@derecho.uba.ar</u>
- Oficina de Administración del Campus Virtual: <u>campusvirtual@derecho.uba.ar</u>